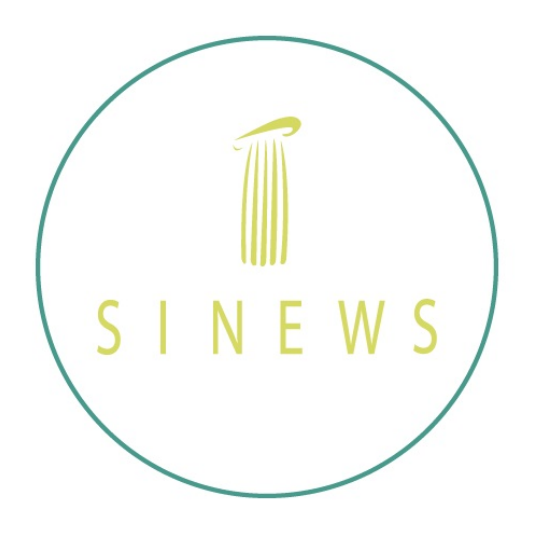

# SINEWS ONLINE Platform Handbook

are going to explain you, how to use our new online platform and schedule appointments with your therapist.

To acces the platform just use one of the following methods:

1- From our main webpage: <u>www.sinews.es</u>, click on the On Line Therapy banner (Like you see in the example)

2- Following this direct link:

Spanish:

https://www.sinews.es/es /terapia-online.html English: https://www.sinews.es/en /online-therapy.html

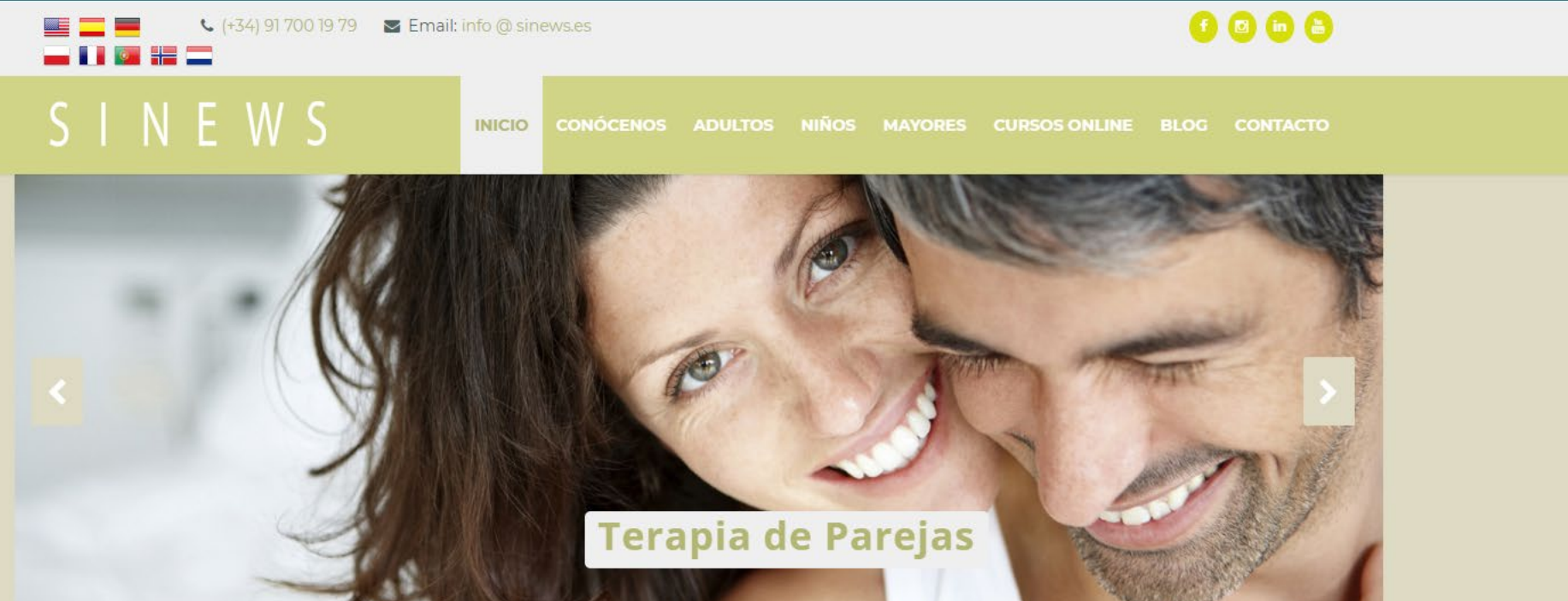

#### SINEWS Instituto de Terapia Multilingüe

En SINEWS somos conscientes del poder de la palabra, **sentirse comprendido y poder expresar** es imprescindible para que el proceso terapéutico funcione. Por eso, nuestro equipo multidisciplinar de profesionales nativos ofrece sus servicios en varios **idiomas:** inglés, alemán, polaco, hebreo... Y, por supuesto, español.

#### LA CLÍNICA

Nuestra fortaleza es el trabajo en equipo, nuestros profesionales, coordinados, te atenderán con respeto por la confidencialidad, rigor, calidad y calidez.

En nuestro GABINETE de Madrid centro (Chamberi) ofrecemos:

Psicología
 Adultos

· Niños

· Mayore

w

-

- AdultosNiños

Psiguiatría

Mayores

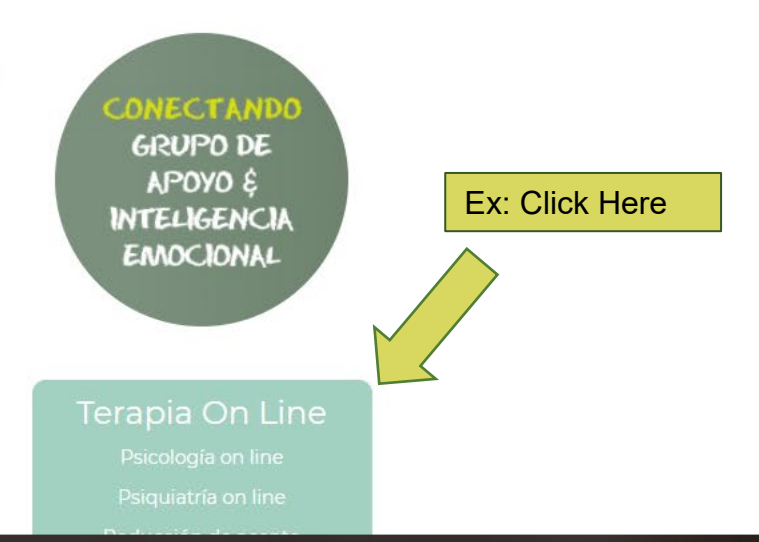

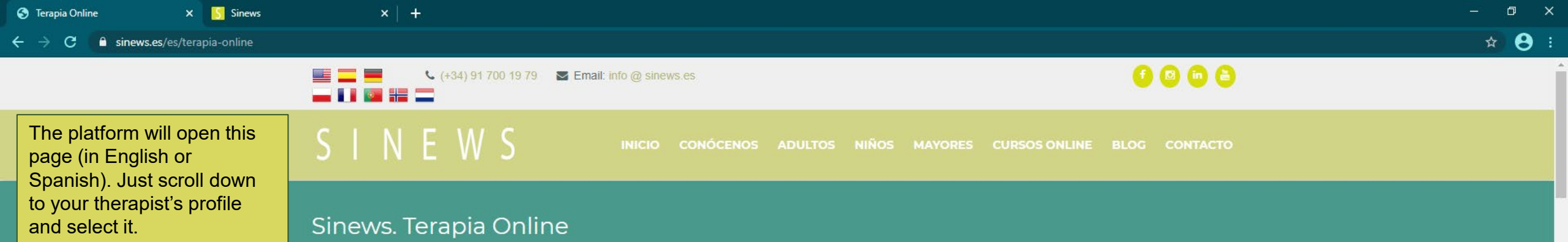

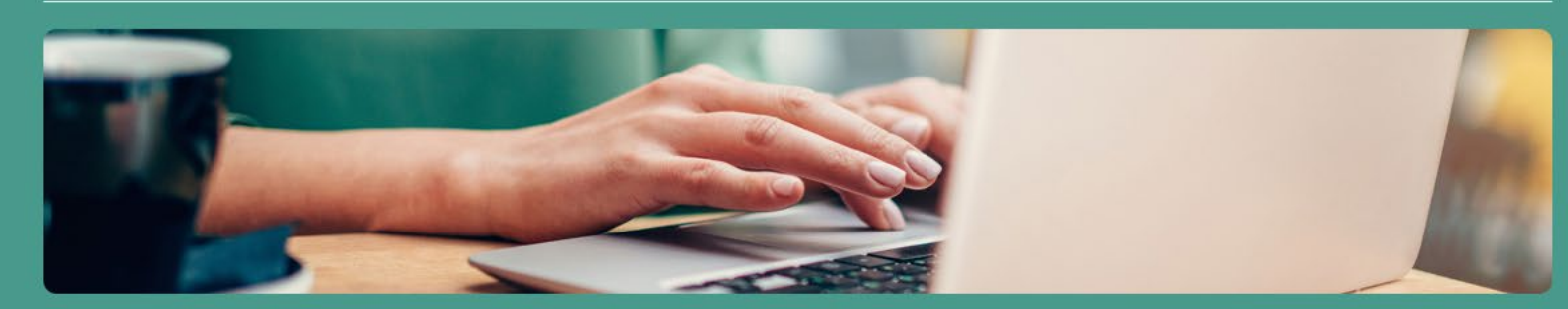

SINEWS es un equipo de salud mental con base en Madrid, España, dedicado a la atención de personas expatriadas en su idioma nativo. Nuestra especialidad es la atención desde la sensibilidad a las diferencias culturales y le damos la máxima importancia al uso de la lengua materna para hacer terapia online.

Más de una década atendiendo a familias de expatriados, personal de embajadas, empleados en programas de movilidad internacional, militares desplazados y estudiantes en programas internacionales nos avalan.

Desde nuestra propia plataforma, con las máximas garantías de confidencialidad, queremos acercarte los servicios de Psiquiatría online, Psicología online y Coaching online en tu idioma: Español, inglés, alemán, portugués, francés, polaco, noruego, hebreo... ;hablamos?

1. Comienza seleccionando a un terapeuta online

2. Podrás ver su perfil profesional detallado y elegir el servicio que te interese. Una vez que estés registrado, tendrás acceso a su calendario de disponibilidad y podrás concertar tu sesión

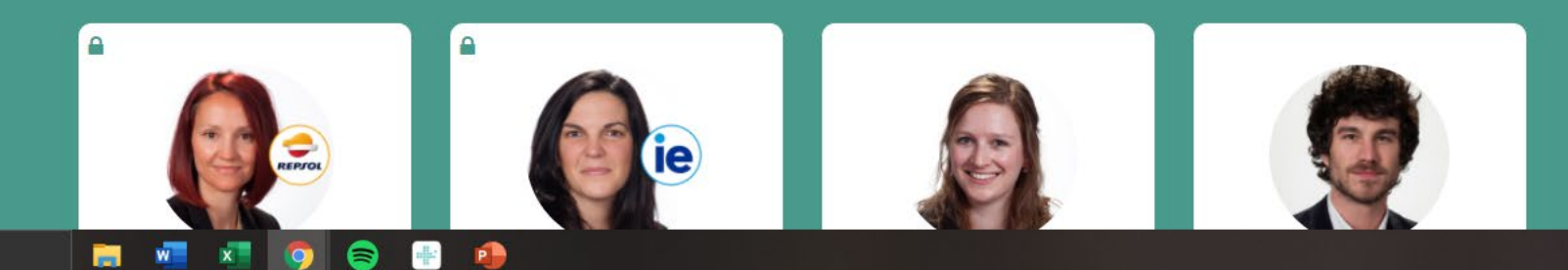

ヘ (1) ま = 19/02/202

← → C 🔒 sinews.es/es/terapia-online

If you are a student or an employee of an institution that has a Service Agreement with Sinews, you will have to select the profile of your therapist that has the Logo of your institution or company.

You will be prompted to insert a special code to Access the profile of your therapiist under the conditions of the Agreement, the code will be given to you by the InCompany team (for employees) or your University (for students)

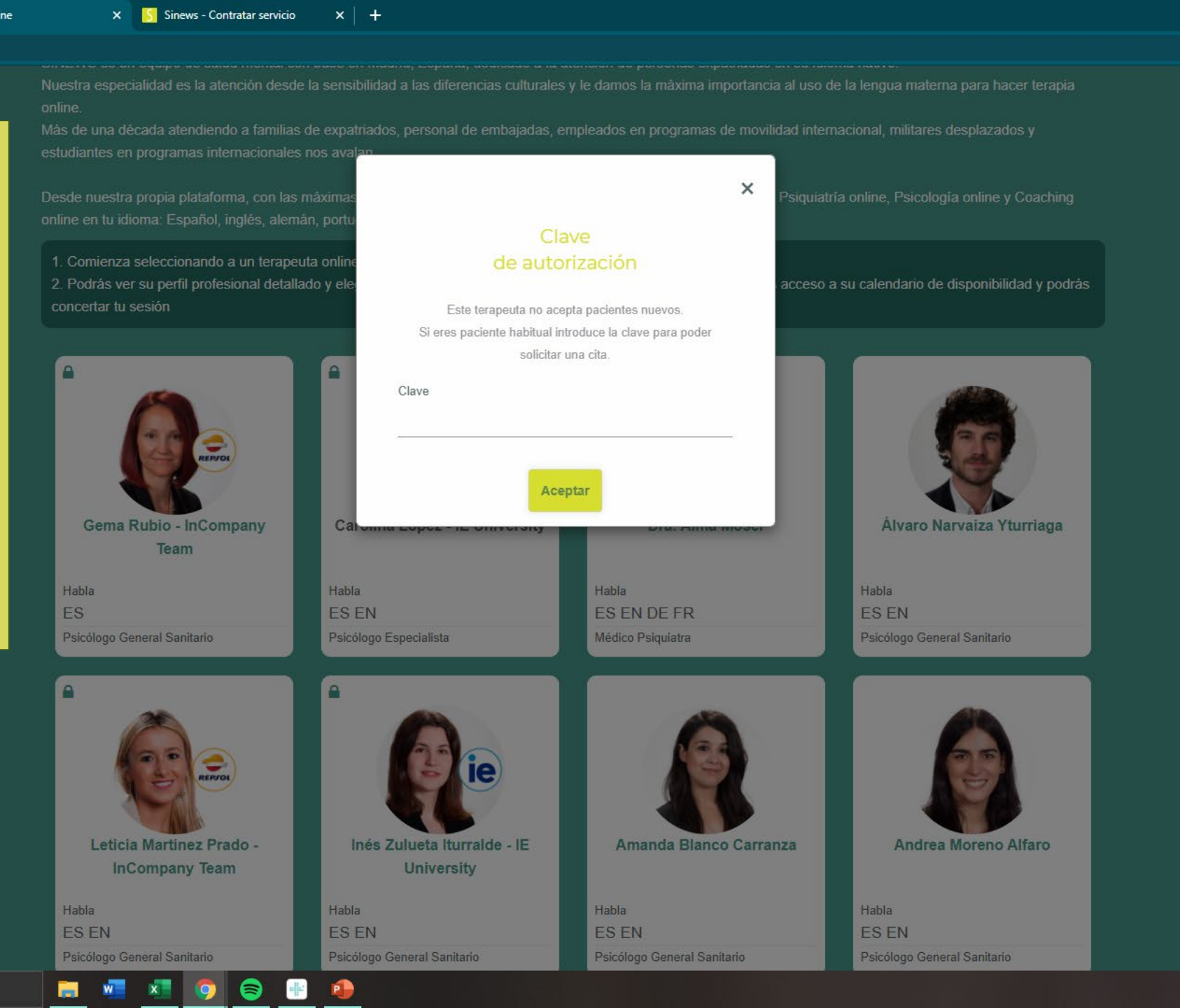

ヘ Φ) ♥ =d 10:05 19/02/2021 ■21

Ē

☆

8:

Unline

× Sinews

× +

C 

portal.sinews-online.net/dra-orlanda-varela-gonzalez

After you select the profile of your therapist you will see this page:

Here you will be able to select the service of your choice and read a general description of the therapist profile.

Just click on the service of your preference

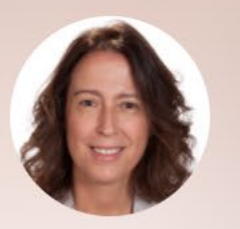

Estandar

Mensaje Gratuito

Servicio de Mensajeria por defecto

P

-

# Orlanda Varela González

Núm. colegiado: 282853908 Especialidad: Psiquiatra

He trabajado como psiquiatra en la clínica privada desde hace más de veinte años atendiendo a pacientes de todas las edades ya que desde el inicio de mi carrera me formé también en psiquiatría infantil y del adolescente y veo adultos desde la edad universitaria hasta personas con edad avanzada. A lo largo de estos años he atendido en SINEWS a clientes de todas las nacionalidades y religiones en inglés y español.

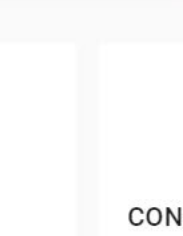

CONSULTA PSIQUIATRÍA -PSYCHIATRY CONSULT

Videoconsulta130 €

CONSULTA REVISIÓN PSIQUIATRÍA -PSYCHIATRY FOLLOW UP CONSULT 0

PRIMERA CONSULTA PSIQUIATRÍA - FIRST PSYCHIATRY CONSULT

#### Videoconsulta130 €

PRIMERA CONSULTA PSIQUIATRÍA -FIRST PSYCHIATRY CONSULT

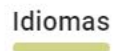

Español Inglés

x

w

-

D

☆

8 :

× Sinews

× +

After that just log-in if your account has been already created.

If not, just click on "sign-up" and fill out the form with your info. You will receive a confirmation link in your email inbox that you need to check.

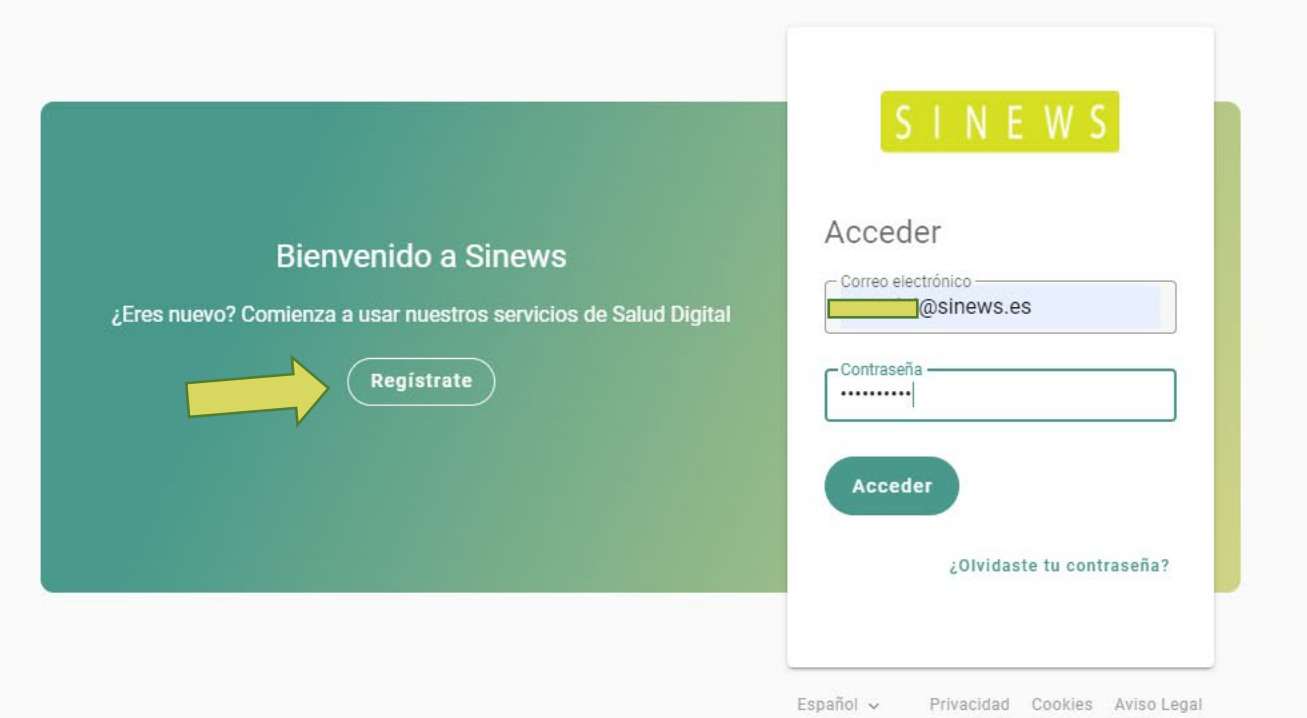

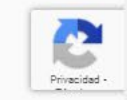

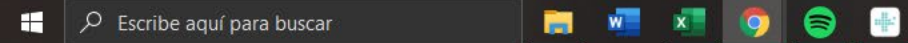

S Sinews - Contratar servicio 🗙 🕂

×

# $\equiv$ SINEWS

đ

- Once you log-in or sign-up and have selected the service you want, you will be taken to this page.
   Videoconsultas
   There's no time limit to reserve an appointment. This means that at 10:30 am you can book a slot at 11:00 am. Nonetheless, this
- apppointment must be confirmed by your therapist, if it is not confirmed the session will not
   take place.
- Hence we suggest that you book the appointment with at least a day in advance.

If you book a slot and is not confirmed, the session can be rescheduled by the therapist. Just message him/her through the platform (will be explained further ahead) and let him/her know the best slots for you.

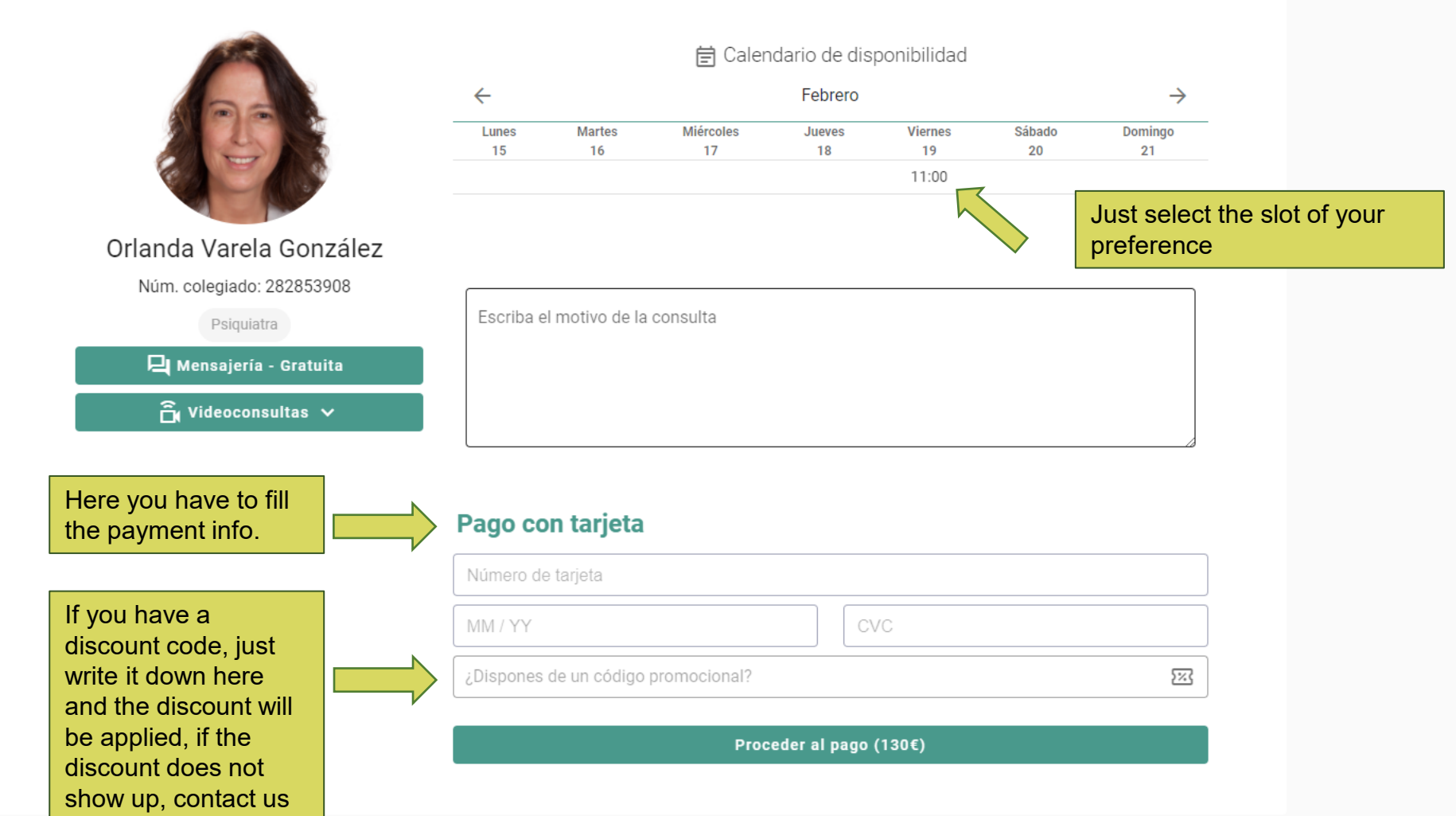

# Servicio de Videoconsulta

Privacidad Cookies Aviso Legal

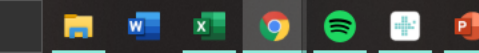

before paying.

へ (10:07 19/02/2021

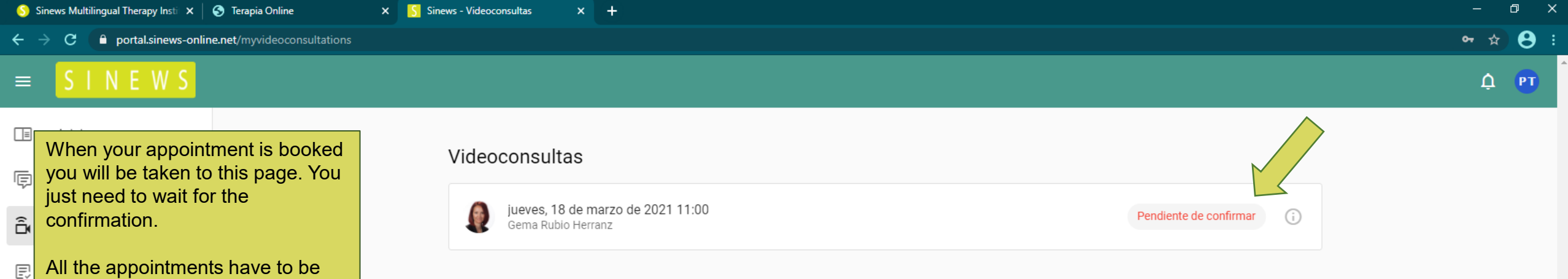

confirmed by the therapists in
 order to take place.

 $\sim$ 

- E Documentos
- ស៊្ល៊ះ Ajustes
- ② Ayuda
- Envíanos un mensaje

Privacidad Cookies Aviso Legal

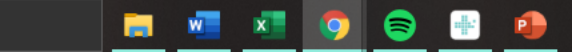

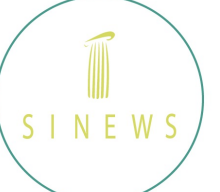

lespon

While you wait for your confirmation you will receive an email and a SMS updating you on the status of your appointment.

| ander | Reenviar I                              | Eliminar | Mover         | Imprimir   | Archivo | Marcar | •••<br>Más |                                                        |
|-------|-----------------------------------------|----------|---------------|------------|---------|--------|------------|--------------------------------------------------------|
| Video | Consulta<br>De<br>Destinatario<br>Fecha | Sinew    | tada<br>s 11* | <u>_</u> + |         |        |            |                                                        |
|       |                                         |          |               |            |         |        |            | SINEWS                                                 |
|       |                                         |          |               |            |         |        |            | 8                                                      |
|       |                                         |          |               |            |         |        | ł          | Has contratado la videoconsulta "SESIÓN DE PSICOLOGÍA" |
|       |                                         |          |               |            |         |        |            |                                                        |

Este mensaje, y en su caso, cualquier fichero anexo al mismo, puede contener información confidencial, siendo para uso exclusivo del destinatario, quedando prohibida su divulgación copia o distribución a terceros sin la autorización expresa del remitente. Si Vd. ha recibido este mensaje erróneamente, se ruega lo notifique al remitente y proceda a su borrado. De conformidad con Ley Orgánica 3/2018, de 5 de diciembre, de Protección de Datos y Garantía de los Derechos Digitales (LOPDGDD) por la que se introduce en nuestro ordenamiento jurídico el

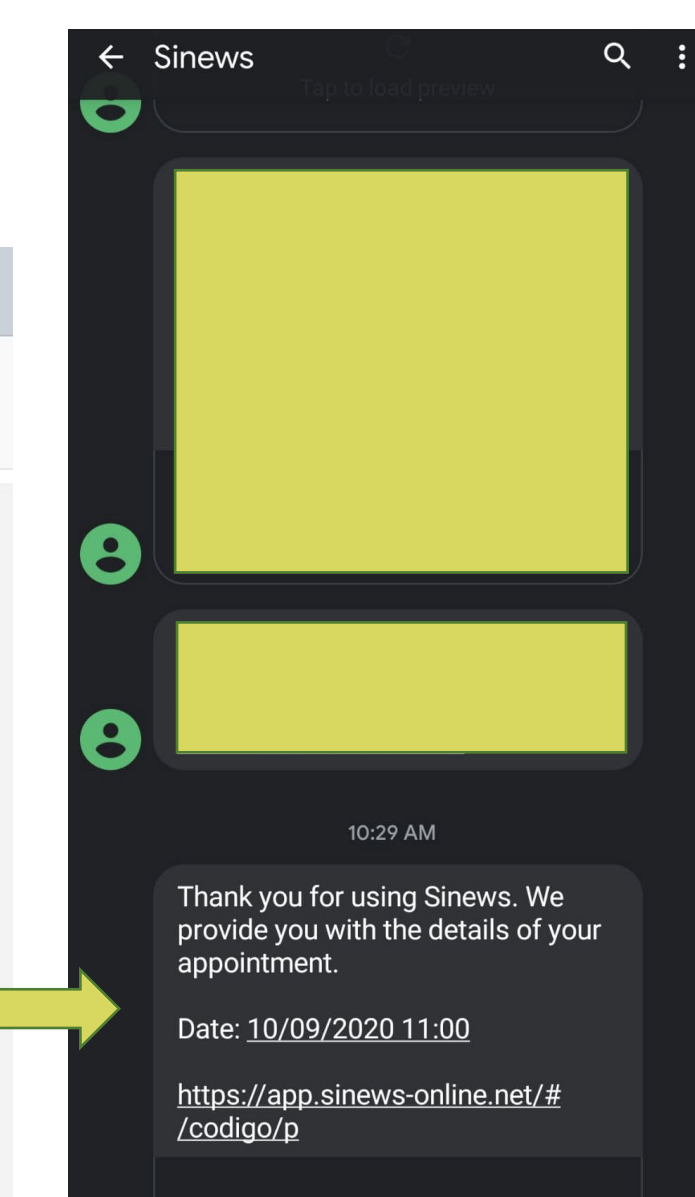

8

| Sinews - Videoconsultas × Sinews Multilingual Therapy Insti × Sinews Multilingual Therapy Insti × Sinews Automatication (Sinews Automatication) × + |                                                                                                    |                |                                                         |                     |                    |                   |   |  |  |  |  |
|----------------------------------------------------------------------------------------------------|----------------------------------------------------------------------------------------------------|----------------|---------------------------------------------------------|---------------------|--------------------|-------------------|---|--|--|--|--|
| ← → C <sup>a</sup> portal.sinews-online.net/myvideoconsultations                                                                                    |                                                                                                    |                |                                                         |                     |                    |                   |   |  |  |  |  |
| ≡                                                                                                    | SINEWS                                                                                                    |                |                                                         |                     |                    | ф <mark>рт</mark> | * |  |  |  |  |
| Ē                                                                                                    | After the appointment is confirmed you<br>will be able to access the call by clicking<br>"Go to Videocall". | Videoconsultas |                                                         |                     |                    |                   |   |  |  |  |  |
| â                                                                                                    | Videoconsultas                                                                                              |                | jueves, 18 de marzo de 2021 11:00<br>Gema Rubio Herranz | Código: p54164jpbxg | Confirmada Acceder |                   |   |  |  |  |  |
| Ð                                                                                                    | Recetas                                                                                                    |                |                                                         |                     |                    |                   |   |  |  |  |  |
| \$                                                                                                    | Suscripciones                                                                                               |                |                                                         |                     |                    |                   |   |  |  |  |  |
| Ēq                                                                                                    | Documentos                                                                                                  |                |                                                         |                     |                    |                   |   |  |  |  |  |
| ڻي:<br>ت                                                                                                    | Ajustes 🗸                                                                                                   |                |                                                         |                     |                    |                   |   |  |  |  |  |
| ?                                                                                                    | Ayuda                                                                                                    |                |                                                         |                     |                    |                   |   |  |  |  |  |
|                                                                                                    | Envíanos un mensaje                                                                                         |                |                                                         |                     |                    |                   |   |  |  |  |  |
|                                                                                                    |                                                                                                    |                |                                                         |                     |                    |                   |   |  |  |  |  |
|                                                                                                    |                                                                                                    |                |                                                         |                     |                    |                   |   |  |  |  |  |
|                                                                                                    |                                                                                                    |                |                                                         |                     |                    |                   |   |  |  |  |  |

Privacidad Cookies Aviso Legal

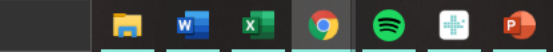

-

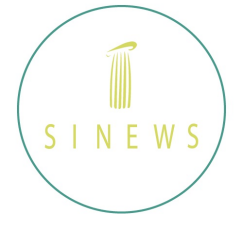

When your therapist confirms the appointment you will receive a notification like this.

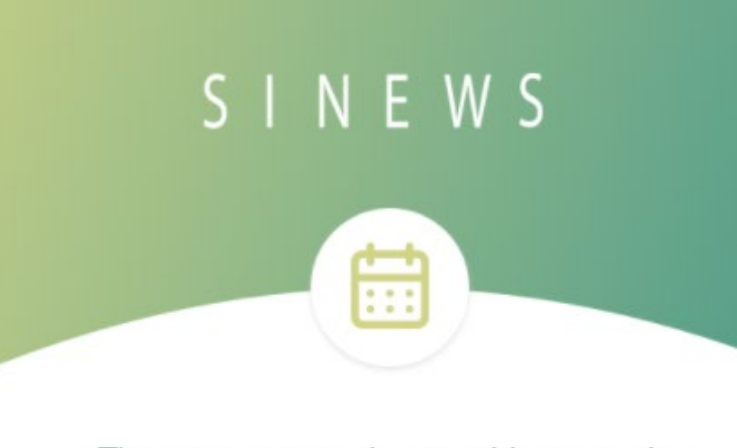

### Tienes programada una videoconsulta

Hola

Gema Rubio Herranz especialista en Psicología ha programado contigo una videconsulta.

#### Dia y hora: 18/03/2021 a las 11:00:00

UTC+1: Corresponde a la zona horaria del Horario Central Europeo (CEST) de España

Acceda a la sección de citas pendientes de su panel de paciente para iniciar la videoconsulta

Ir a la videoconsulta

Recuerda tener disponibles los documentos e informes necesarios para una mejor atención

Este mensaje, y en su caso, cualquier fichero anexo al mismo, puede contener información confidencial, siendo para uso exclusivo del destinatario, quedando prohibida su divulgación copia o distribución a terceros sin la autorización expresa del

| Sinews - Videoconsultas 🗙 💿 Sinews 🗙 | Sinews Multilingual Therapy Insti × + | – 0 × |
|--------------------------------------|---------------------------------------|-------|
| ← → C                                |                                       | = A 🖷 |
| This is how you will see             |                                       |       |

the videocall the first time, you need to give permissions to you browser to use your camera and microphone.

Estás a punto de unirte a una videoconsulta

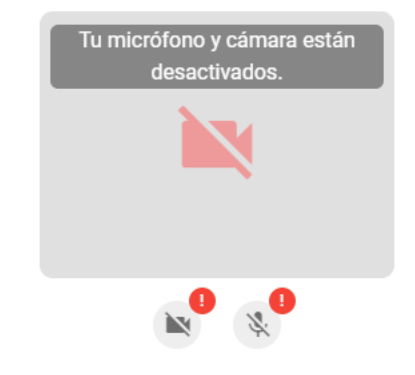

Necesitas permitir el acceso a tu cámara y micrófono para unirte. Inténtalo de nuevo y selecciona "Permitir" cuando se te pida.

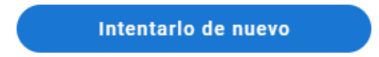

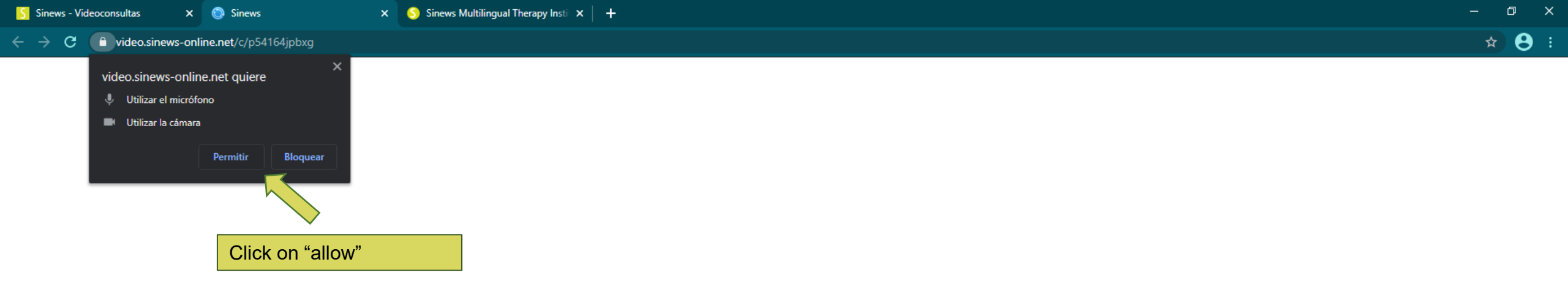

#### Estás a punto de unirte a una videoconsulta

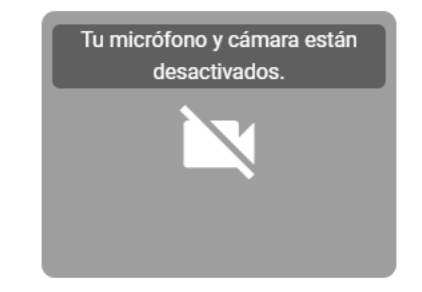

Para que tu interlocutor pueda verte y escucharte tu navegador solicitará acceso a tu cámara y micrófono

Solicitar permisos

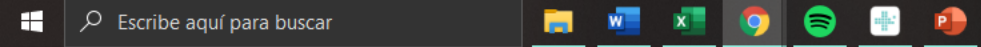

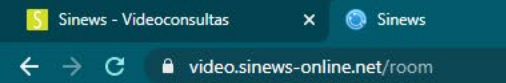

🍺 🗙 🌕 Sinews Multilingual Therapy Insti 🗴 🛛 🕂

11:01 AM 🎗 1 🖳 🚦

This is how you will see the videocall after you press to start it in the previous window.

**NOTE:** You will be able to access this area after the appointment has been confirmed, but the session will not start untill the date and time you booked it.

😝 🖬 🛪

0

P

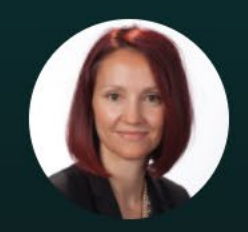

Gema Rubio Herranz

Esperando a Gema Rubio Herranz

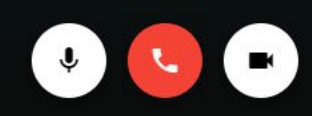

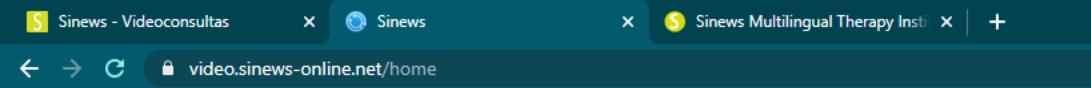

# SINEWS

Once the session finishes you will see this window

If you have any technical diffculties our Support team can always help you. Gracias por utilizar nuestra plataforma de videoconsulta

Salir

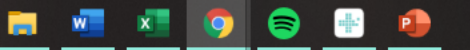

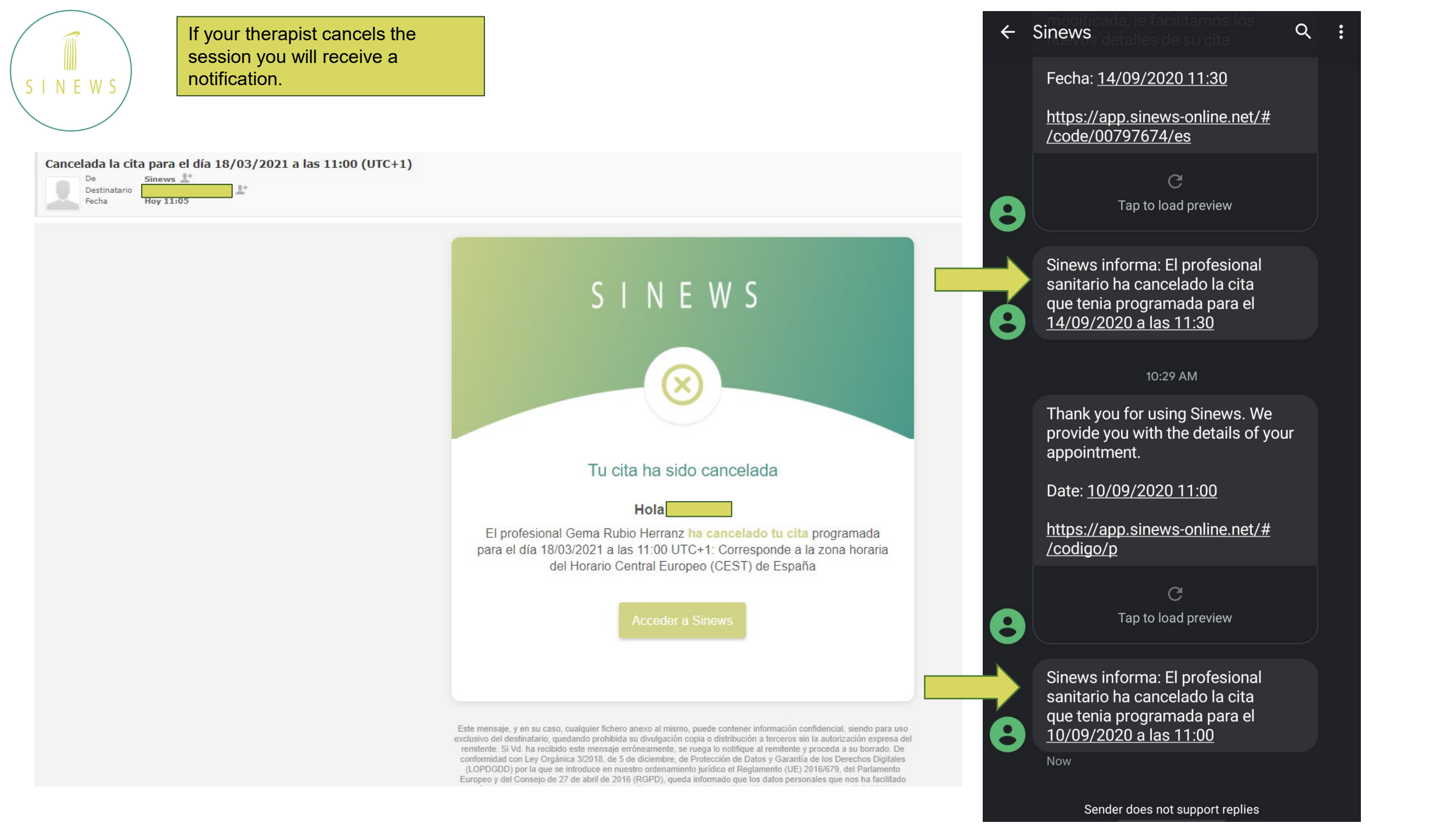

C 🔒 portal.sinews-online.net/dra-gema-rubio-herranz

× Sinews

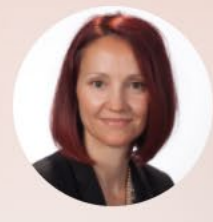

Sinews - Videoconsultas

×

## **Gema Rubio Herranz**

× +

Núm. colegiado: M-17078 Especialidad: Psicólogo

Me licencie en Psicología por la Universidad Complutense de Madrid en 1999. Inmediatamente después me matricule para obtener el Diploma en Estudios Avanzados, título que me permitió formar parte de grupos de investigación, ser coautora de diferentes publicaciones científicas y prepararme para mi Tesis Doctoral. Estos fueron mis comienzos en la investigación y la docencia.

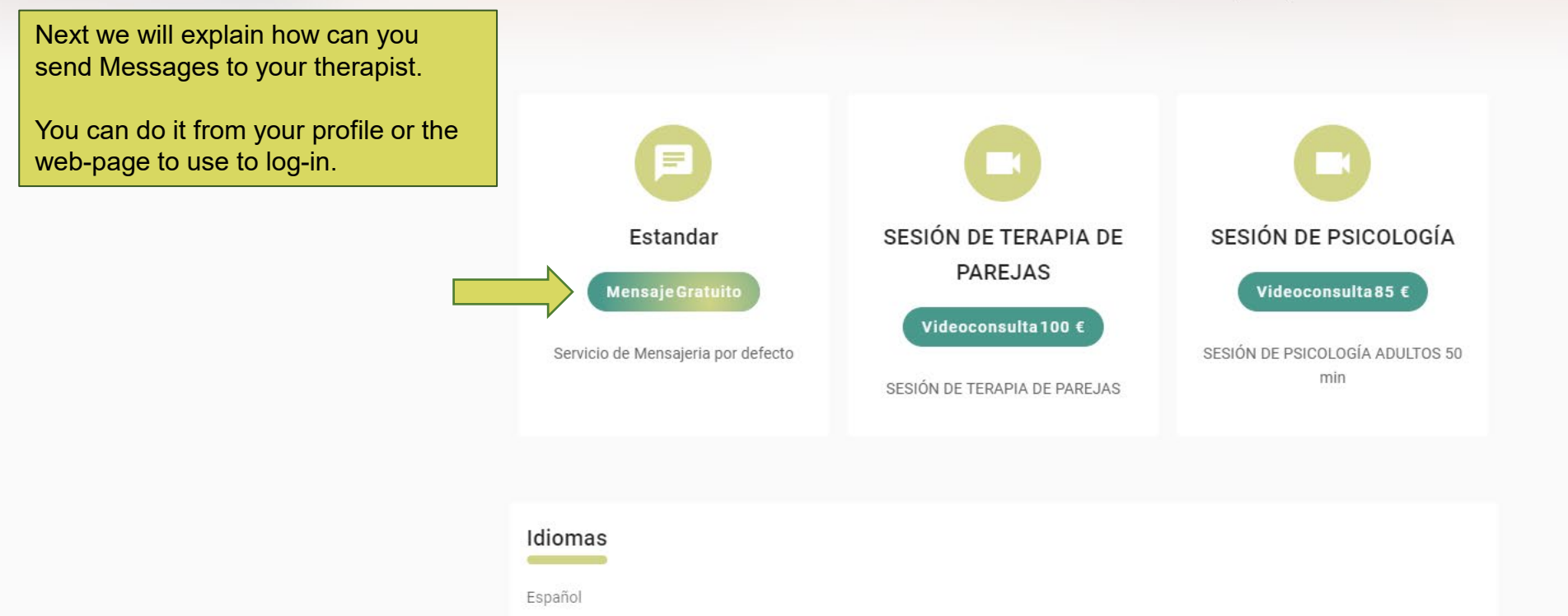

× Sinews

Experiencia profesional

P

w

٥

☆

8:

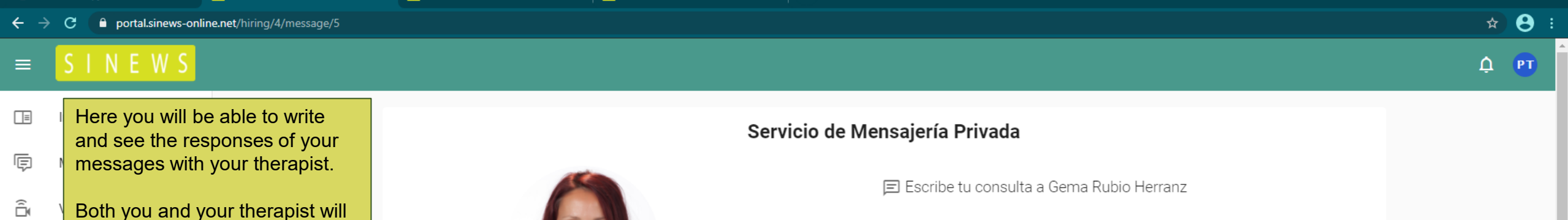

× | +

be informed by email that you received/sent a message.

 $\sim$ 

× Sinews - Contratar servicio

Suscripciones

Ð

Online Therapy

- Documentos
- 绞 Ajustes
- ② Ayuda
- Envíanos un mensaje

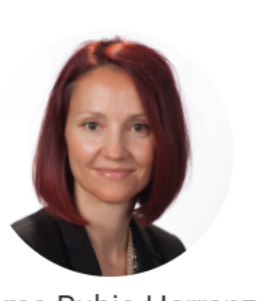

× Sinews

Sinews - Videoconsultas

×

Gema Rubio Herranz

Núm. colegiado: M-17078

Psicólogo

-

8

•

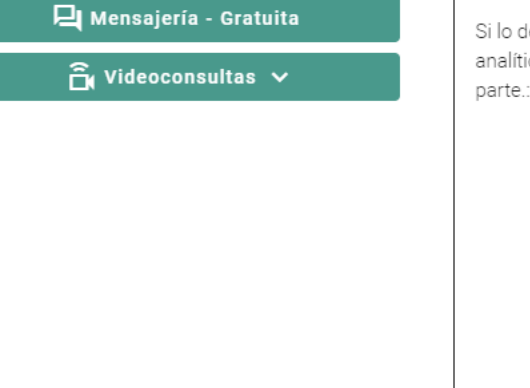

Escriba el motivo de la consulta

Si lo deseas puedes enviarle algún documento al profesional. Piensa que una fotografía, una analítica o cualquier otro tipo de informe médico o documento puede facilitar el diagnóstico por su parte.:

> Arrastra y suelta tu archivo aquí o

> > buscar archivo

Archivos soportados Máximo 20 MB XLS, DOC, PDF, JPG, PNG

Enviar

Privacidad Cookies Aviso Legal

٥

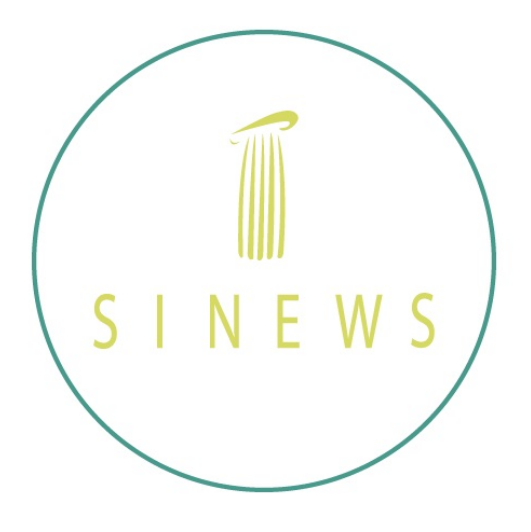

This concludes the guide for the general use of our Online Platform.

If you have any doubts you can check our FAQ that you will find in our platform's homepage.

You can also send an email to our support team at: <u>https://patient.sinews-online.net/contacto</u> or use the Live Chat service.

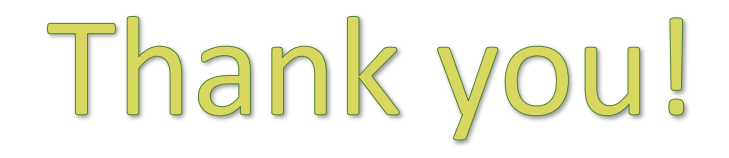